# Vogue sections: Video

Support.pixelunion.net/hc/en-us/articles/360032676994-Vogue-sections-Video

Display a video on your home page with the **Video** section. This section draws a video from YouTube or Vimeo and can be paired with messaging, overlay, and cover image features.

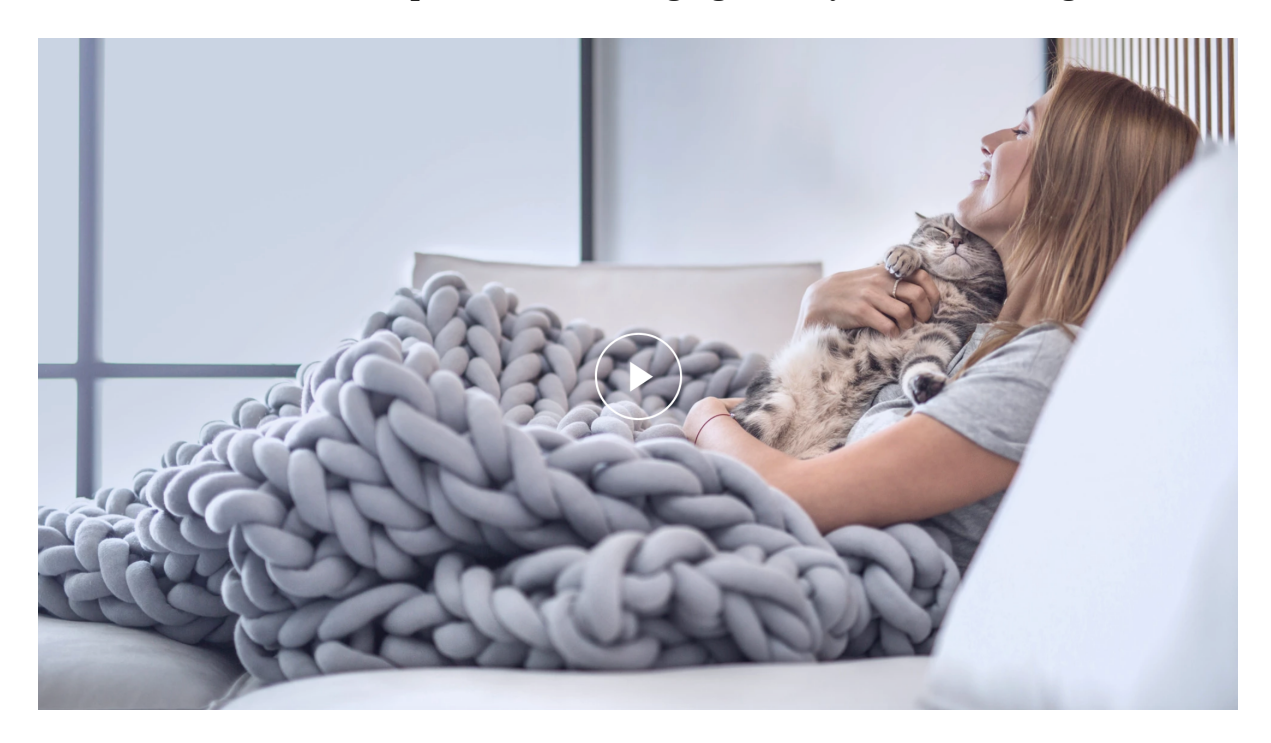

Add a **Video** section to your home page

- 1. In the theme editor (Customize), click [+] Add section
- 2. Locate Video
- 3. Click the section, then **Add**
- 4. **Save**

# **Customize section settings**

Click the **Video** section to customize its content and settings.

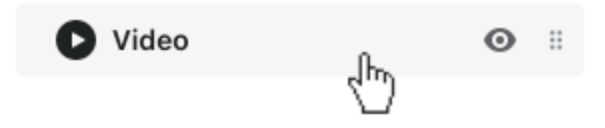

## **Connect the video**

Copy the **Video URL** from YouTube or Vimeo and paste it into the theme editor.

#### Select an aspect ratio

Choose either **16:9** or **21:9** from the **Aspect ratio** dropdown. This setting controls the video's proportions for the height and width.

# Activate the overlay

Enable **Show overlay** to activate the overlay.

#### Text position and colors

Use the **Heading and text alignment** dropdown to have the text component of the overlay appear above or below the play button.

Customize the color of this overlay from the **Style** dropdown and the **Opacity** using the provided slider.

### Include a cover image

Upload an image by clicking **Select image**. This will display in place of the video until the video's play button is activated.

Use the **Cover image position** to adjust the focal point for the image. This adjusts the center of the image as it fits in the section container. For instance, if your image's subject is on the far right side of the image, you could select **Right Center** to pull the focus to that end of the image.